## How to Create an Account on Engage Charleston County Site

To submit comments on a case, you must sign up for an account at <u>https://engage.charlestoncounty.org</u>. Its quick and easy!

From the Home page, the box shown below is at the top of the page; click "sign up":

| Sign up for Engage Charleston County                                                                                                    |
|----------------------------------------------------------------------------------------------------|
| Welcome to Engage Charleston County! Charleston County is committed to providing opportunities for public input in a variety of formats to reach difference audiences. Our goals are to give you information and easy access to provide your input on the things you care about in your community. We thank you for your input – every voice matters! |
| Create your profile to participate and customize your notification preferences on your profile page.                                                                                                    |
| Sign up Already have an account? <u>Sign in here</u> .                                                                                                    |
|                                                                                                    |

Enter your name, email, and password, or you can sign up using your Facebook, Google, Microsoft, or Twitter account information; then click "Sign Up":

| Name                     |                                          |
|--------------------------|------------------------------------------|
| 1                        |                                          |
| Email                    |                                          |
| Password                 |                                          |
| Confirm Password         |                                          |
| commin Password          |                                          |
|                          |                                          |
| ci                       | gn Up                                    |
| 21                       |                                          |
|                          |                                          |
| Already have an a        | account? Sign in here                    |
| Already have an a        | account? Sign in here                    |
| Already have an a or sig | account? Sign in here n up with G Google |

You will receive an email with a subject "Confirm your email for Public Input". Click "Verify your email":

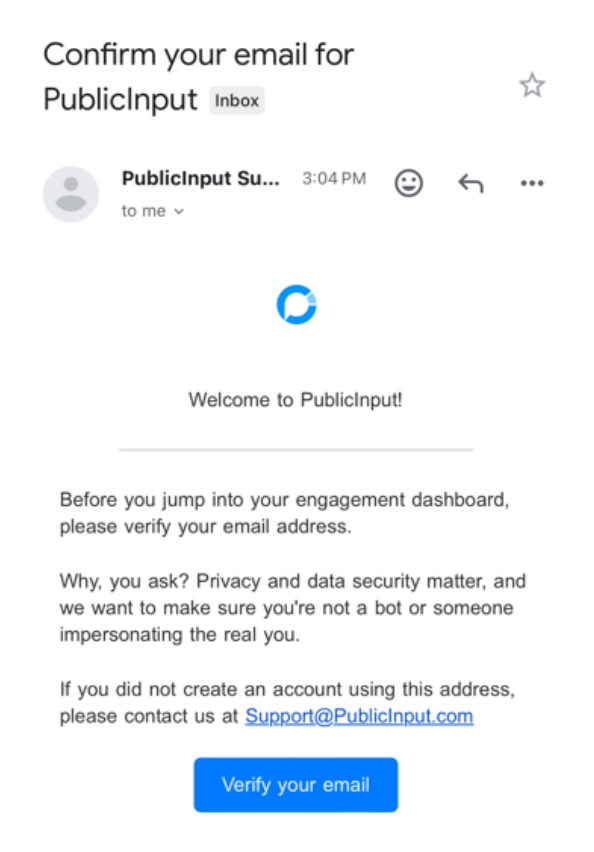

A new window will open with confirmation. Now you are ready to participate!

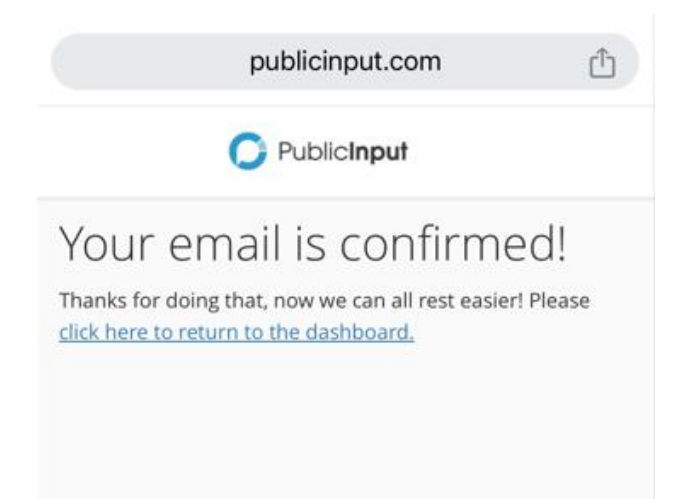